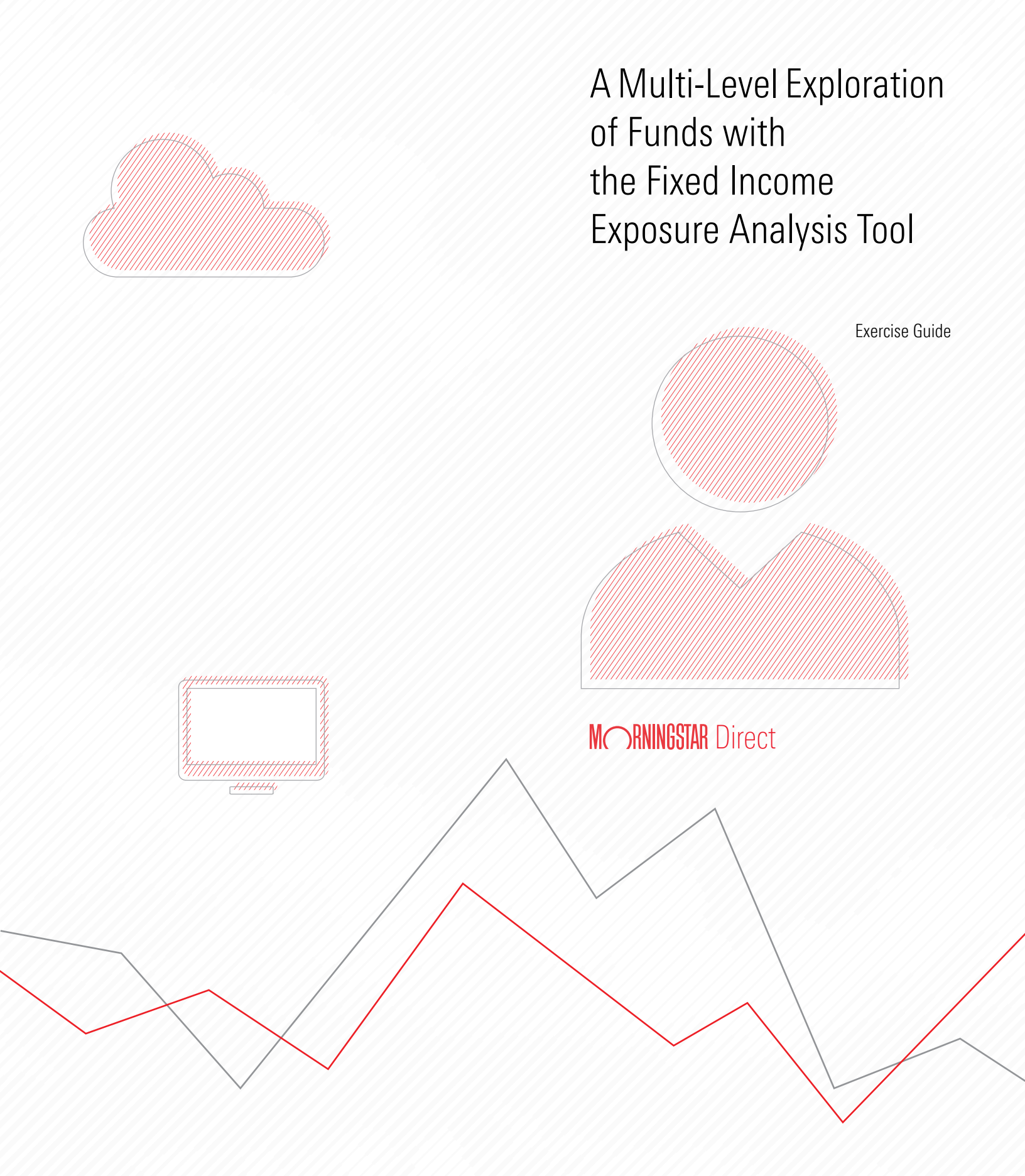

Copyright © 2022 Morningstar, Inc. All rights reserved.

The information contained herein: (1) is proprietary to Morningstar and/or its content providers; (2) may not be copied or distributed; (3) is not warranted to be accurate, complete or timely; and (4) does not constitute advice of any kind. Neither Morningstar nor its content providers are responsible for any damages or losses arising from any use of this information. Any statements that are nonfactual in nature constitute opinions only, are subject to change without notice, and may not be consistent across Morningstar. Past performance is no guarantee of future results.

# Contents

|          | Overview                                                           | . 4 |
|----------|--------------------------------------------------------------------|-----|
| Preparin | g to Work with the Fixed Income Exposure Analysis Tool             | 5   |
|          | Overview                                                           | . 5 |
|          | Exercise 1: Read the background material for this data             | . 5 |
|          | Exercise 2: Create a List of Fixed-Income Funds                    | . 6 |
|          | Exercise 3: Create a data set for the funds.                       | . 8 |
| Altering | Component Settings to Evaluate a Bond Fund                         | 12  |
|          | Overview                                                           | 12  |
|          | Exercise 4: Change the component settings to show the Contribution | 12  |
| Using th | e Fixed Income Dashboard to Analyze Fund Performance               | 15  |
|          | Overview                                                           | 15  |
|          | Exercise 5: Change the attributes for a fund                       | 15  |
|          | Exercise 6: Analyze funds based on historical scenarios            | 18  |

# A Multi-Level Exploration of Funds with the Fixed Income Exposure Analysis Tool

The Fixed Income Exposure Analysis tool in Morningstar Direct<sup>SM</sup> allows users investigating fixed-income funds to see a curated collection of calculated data points such as credit rating, effective duration, modified duration, and more. Most of these calculated fixed income data points offer both an average value, and a breakdown of data by portfolio weight. Seeing these data points juxtaposed with one another in Grid view, however, does not aid in a deeper analysis and true understanding of a manager's strategy for the portfolio, as well as what true risks lay in wait for investors and how their returns may be impacted.

For example, two funds may seem to have similar weightings to various credit rating classifications and effective duration breakdowns, but the actual breakout of this data among the holdings in the funds could be wildly different. The Fixed Income Exposure Analysis tool allows users to see how a variety of different fixed-income attributes intersect with one another. Thus, the tool offers users more detailed information to understand how risk exposures may be amplified or balanced in a fund's portfolio. This information provides a more precise analysis of the underlying contributors of risk and return, allowing meaningful differentiation between managed investment alternatives.

This manual offers the following exercises for working with the Fixed Income Exposure Analysis tool:

- Exercise 1: Read the background material for this data (page 5)
- Exercise 2: Create a List of Fixed-Income Funds (page 6)
- Exercise 3: Create a data set for the funds (page 8)
- Exercise 4: Change the component settings to show the Contribution (page 12)
- Exercise 5: Change the attributes for a fund (page 15)
- Exercise 6: Analyze funds based on historical scenarios (page 18)

**Overview** 

#### Preparing to Work with the Fixed Income Exposure Analysis Tool

Prior to working with the Fixed Income Exposure Analysis tool, it will help to know how the data presented in the table is calculated, how to understand various attributes that can be used, and find answers to common questions about it. Users will also want access to a set of fixed-income funds which can be analyzed in the tool. This section offers the following exercises in support of these actions:

- Exercise 1: Read the background material for this data on page 5
- Exercise 2: Create a List of Fixed-Income Funds on page 6, and
- Exercise 3: Create a data set for the funds on page 8.

Before using the Fixed Income Exposure Analysis tool, it will help to be familiar with both the methodology underpinning how the data is calculated, and some frequently asked questions about how the data is presented. Use the following links to read each document:

- ► Fixed Income Exposure Analysis Methodology Paper
- ► Frequently Asked Questions about the Fixed Income Exposure Analysis Tool
  - Note: These documents can also be found in the Fixed Income Exposure Analysis tool itself, by clicking the links available from the Information icon on the component header.

|                     |                        |                 |                  |                  |                  |                  |              | Click to open the Information menu to access additional resources.                                   |              |
|---------------------|------------------------|-----------------|------------------|------------------|------------------|------------------|--------------|----------------------------------------------------------------------------------------------------|--------------|
| Morningstar Direct  |                        |                 |                  |                  |                  |                  |              | 1                                                                                                    |              |
| Help 🗿 Clipboard    | Save                   |                 |                  |                  |                  |                  |              | Send                                                                                                 | l us feedbar |
|                     |                        | We wa           | ant to hear wha  | t you think abo  | ut our new chart | t. Use the above | button to le | ave feedback.                                                                                        |              |
| Fixed Income Exposu | re Analysis • Effectiv | e Duration Deta | ail • Credit Rat | ting • Portfolio | o Weight = 06/3  | 30/2022 • DOC    | DIX          |                                                                                                    | <b>)</b> 🕸 E |
|                     |                        |                 |                  |                  |                  |                  |              | Information                                                                                          |              |
|                     | Total                  | AAA             | AA               | А                | BBB              | BB               | В            | -                                                                                                    | o the        |
| Total               | 100.00                 | 38.95           | 1.99             | 6.01             | 27.09            | 8.81             | 0.00         | This component helps you analyze risk by letting<br>you combine multiple fixed income attributes and | DW.          |
| 1 Negative          | 6.76                   | 6.50            | 0.26             | -                | -                | -                | -            | calculate different exposure measures                                                                | s the        |
| 2 0 to 0.5 yr       | 3.85                   | 2.86            | 0.04             | 0.38             | 0.55             | 0.01             | -            | (configurable in the Settings 🐼 ). For more                                                          | ing          |
| 3 0.5 to 1 yr       | 4.84                   | 3.70            | 0.00             | 0.21             | 0.31             | 0.61             | -            | internation, see.                                                                                    | ire          |
| 4 1 to 2 yrs        | 7.92                   | 5.34            | 0.02             | 0.23             | 1.41             | 0.91             | -            | o Methodology Paper                                                                                  |              |
| 5 2 to 3 yrs        | 7.52                   | 1.86            | 0.00             | 0.26             | 4.02             | 1.28             | 0.00         | o Frequently Asked Questions                                                                         |              |
| 6 3 to 4 yrs        | 11.04                  | 5.68            | 0.05             | 0.69             | 3.24             | 1.29             | -            | <u>o Exercise Guide</u>                                                                              |              |
| 7 4 to 5 yrs        | 6.04                   | 2.14            | 0.11             | 0.66             | 2.74             | 0.34             | -            | 0.00                                                                                                 |              |

# Exercise 1: Read the background material for this data

Using the Fixed Income Exposure Analysis tool requires a selection of fixed-income funds. If you already have a list or search criteria to find these investments, feel free to use one of those for the following exercises. Otherwise, use the following procedure to create a set of funds with which to practice:

Exercise 2: Create a List of Fixed-Income Funds

- 1. From the Workspace module, click Search Criteria > My Search Criteria
- Start a new search by clicking New > Advanced Search > Funds (Open End and Exchange Traded Funds). The search criteria window opens.

| Home                                                                                                    | My Sear  | My Search Criteria |               |      |                                                                                                    |                                                 |                  |   |                                                                    |
|----------------------------------------------------------------------------------------------------|----------|--------------------|---------------|------|----------------------------------------------------------------------------------------------------|-------------------------------------------------|------------------|---|--------------------------------------------------------------------|
| Equity/Credit Research                                                                                                    | Action • | New                | • 🟦 Export •  | PDF  | & Refresh                                                                                                    |                                                 |                  |   |                                                                    |
| Local Databases                                                                                                    | Г        | N B                | lasic Search  | •    |                                                                                                    | Туре                                            | Owner            |   |                                                                    |
| Global Databases                                                                                                    |          | A                  | dvanced Searc | sh ▶ | All Managed Inv                                                                                                    | estments                                        |                  |   |                                                                    |
| Performance Reporting                                                                                                    |          |                    |               |      | Analysis/News/I                                                                                                    | Report                                          | •                |   |                                                                    |
| Asset Allocation                                                                                                    |          |                    |               |      | Bonds                                                                                                    |                                                 |                  |   |                                                                    |
| Portfolio Management                                                                                                    |          |                    |               |      | Closed-End Fun                                                                                                    | ige<br>d                                        | •                |   |                                                                    |
| Portfolio Analysis                                                                                                    |          |                    |               |      | College Savings                                                                                                    | s Plans                                         | •                | 1 |                                                                    |
| Markets                                                                                                    | 1        |                    |               |      | Economic Serie                                                                                                    | s                                               |                  |   |                                                                    |
| Asset Flows                                                                                                    | 1        |                    |               |      | Exchange Trade                                                                                                    | d Fund                                          |                  |   |                                                                    |
| Presentation Studio                                                                                                    | 1        |                    |               |      | European Pensi                                                                                                    | on/Life Fund V                                  | Vrappers         |   |                                                                    |
| Risk Model                                                                                                    | 1        |                    |               |      | Funds (Open En                                                                                                    | d and Exchan                                    | ge Traded Funds) | 5 | 0.1.1.1.1.1.1.1.1.1.1.1.1.1.1.1.1.1.1.1                            |
| Workspace                                                                                                    |          |                    |               |      | Strategies<br>HFR Hedge Fund                                                                                                    | ds                                              |                  |   | to create a search in                                              |
| ▼Investment Lists                                                                                                    |          |                    |               |      | eVestment Hedg                                                                                                    | ge Funds                                        |                  |   | the Funds universe.                                                |
| 回 My Lists                                                                                                    |          |                    |               |      | Market Index                                                                                                    |                                                 |                  |   |                                                                    |
| 📲 Search Criteria                                                                                                    |          |                    |               |      | Money Market F                                                                                                    | und                                             |                  |   |                                                                    |
| 🔝 My Search Criteria                                                                                                    |          |                    |               |      | Open-End Fund                                                                                                    |                                                 |                  |   |                                                                    |
| Report Templates                                                                                                    |          |                    |               |      | Ownership-Port                                                                                                    | folio                                           |                  |   |                                                                    |
| Risk Model<br>Workspace<br>The Investment Lists<br>My Lists<br>Search Criteria<br>My Search Criteria<br>Report Templates<br>Chot Templates | ]        |                    |               |      | Funds (Open En<br>Strategies<br>HFR Hedge Fund<br>eVestment Hedg<br>Market Index<br>Money Market F<br>Open-End Fund<br>Ownership-Port | d and Exchan<br>ds<br>ge Funds<br>fund<br>folio | ge Traded Funds) |   | Select this option<br>to create a search in<br>the Funds universe. |

3. Update your criteria to match the below table.

| Relationship | ( | Field Name                    | Operator | Value                     | ) |
|--------------|---|-------------------------------|----------|---------------------------|---|
|              |   | Morningstar<br>Analyst Rating | >=       | Bronze                    |   |
| And          | ( | Morningstar<br>Category       | =        | Emerging<br>Markets Bond  |   |
| Or           |   | Morningstar<br>Category       | =        | Global Bond               |   |
| Or           |   | Morningstar<br>Category       | =        | Intermediate<br>Core Bond | ) |
| And          |   | Oldest Share<br>Class         | =        | Yes                       |   |
| And          |   | Exchange<br>Country           | =        | United States             |   |

| 00         | pen                | ]+= Ins | ert 🗙 Delete 🖆 Clear All 🟦 Export 🗸 🖪 | PDF Save As          | Feedback               |      |   |   |                      |
|------------|--------------------|---------|---------------------------------------|----------------------|------------------------|------|---|---|----------------------|
|            | Rel                | (       | Field Name                            | Operator             | Value                  |      | ) |   | Note the included da |
| ] 1        |                    |         | Morningstar Analyst Rating            | >=                   | Bronze                 |      |   | ^ | points and the value |
| 2          | And                | (       | Morningstar Category                  | =                    | Emerging Markets Bond  |      |   |   | selected for them.   |
| 3          | Or                 |         | Morningstar Category                  | =                    | Intermediate Core Bond |      |   |   |                      |
| 4          | Or                 |         | Morningstar Category                  | =                    | Global Bond            |      | ) |   |                      |
| 5          | And                |         | Oldest Share Class                    | =                    | Yes                    |      |   |   |                      |
| ] 6        | And                |         | Exchange Country                      | =                    | United States          |      |   |   |                      |
| 7          |                    |         |                                       |                      |                        |      |   |   |                      |
| 8          |                    |         |                                       |                      |                        |      |   |   |                      |
| 9          |                    |         |                                       |                      |                        |      |   |   |                      |
| ] 10       |                    |         |                                       |                      |                        |      |   | ~ |                      |
| View<br>By | Field Na<br>Catego | me:     | Include:                              | Items Searched:<br>0 | Items Found: Run Sea   | rch  |   |   |                      |
|            | habetic            | ally    | User Defined Primary Class Only       |                      |                        |      |   |   |                      |
|            |                    |         |                                       |                      | -                      | -) ( |   | 1 |                      |

4. Click **OK** to see your results.

5. If you'd like to run this search again, click **Save As** and name the search **Analyst-Rated Bond Funds Search**.

| Save As           |                                       |                                                                             |
|-------------------|---------------------------------------|-----------------------------------------------------------------------------|
| Name              | Analyst-Rated Bond Funds Search       |                                                                             |
| Existing Searches | Bonds<br>Small Value Funds (training) | Enter a name to<br>clearly define the<br>search to increase<br>ease of use. |
|                   |                                       |                                                                             |
|                   |                                       |                                                                             |
|                   | OK Cased Hole                         | 3                                                                           |

- 6. To access these specific funds again, check the box in the header to highlight the results
- 7. Click Action > Save As > Investment List.

| Home                   | My Search Criteria Analyst-R    | ated Bond Funds S | earch       |                   |
|------------------------|---------------------------------|-------------------|-------------|-------------------|
| Equity/Credit Research | Action • View Snapshot          | • 🔚 Save          | Save As ¥S  |                   |
| Local Databases        | Save As                         | Investment List   | t ent       |                   |
| Global Databases       | Add To                          | Performance R     | eport       | Select this optic |
| Performance Reporting  | Settings                        | Amer A            | Open-End F  | to save your sea  |
| Asset Allocation       | Reports                         | f                 | Open-End F  |                   |
| Portfolio Management   | Dashboards                      | ond Instl         | Open-End F  |                   |
| Portfolio Analysis     | Risk Model                      | p Bond IS         | Open-End F  |                   |
| Markets                | Strategy Analysis               |                   | Open-End F  |                   |
| Asset Flows            | Presentation Studio Charts      | ond               | Open-End F  |                   |
| Presentation Studio    | View Holdings                   | •                 | Open-End F  |                   |
| Dick Model             | View Owners                     |                   | Open-End F  |                   |
| KISK HOUEI             | Average Detail Report           | A                 | Open-End F  |                   |
| Workspace              | Stock Intersection              |                   | Open-End F  |                   |
| 📲 Investment Lists     | ₩ X-Ray                         | ond ETF           | Exchange-Tr |                   |
| My Lists               | Filing                          | Bond ETF          | Exchange-Tr |                   |
| 📲 Search Criteria      | Documents                       | kts Bd ETF        | Exchange-Tr |                   |
| 🔟 My Search Criteria   | UK Closed End Fund News         |                   | Open-End F  |                   |
| 🕨 🚞 Report Templates   | V 16 IPMorgan Mortgage-Backed   | Securities I      | Open-End F  |                   |
| Chart Templates        | ▼ 17 PGIM Global Total Return A | Securices 1       | Open-End F  |                   |
| I Dashboard Templates  |                                 |                   | opan and t  |                   |

8. Name your new list, Analyst-Rated Bond Funds.

Prior to working with the Fixed Income Exposure Analysis tool, a custom data set of calculated fixed-income data can be created to help identify fixed-income funds to further evaluate. Do the following:

Exercise 3: Create a data set for the funds

1. To create a new data set from your Investment List, click Edit Data.

2. Click Remove All to clear the currently selected data points.

| Home                                    | My List    | Analyst-Rate       | ed Bond Funds                                     |                     |                       |                      |                  |                          |
|-----------------------------------------|------------|--------------------|---------------------------------------------------|---------------------|-----------------------|----------------------|------------------|--------------------------|
| Equity/Credit Research                  | Action     | · * * * * *        | /iew Snapshot                                     | • 🔚 s               | ave 🔛 Add 🗐 Edit      | Data 🐺 Sort 🍳        | Locate 🟦 Expo    | r                        |
| Local Databases                         | Г          | Name               |                                                   | -                   |                       |                      |                  | Open the data point      |
| Global Databases                        |            |                    | Select Data Points                                |                     |                       |                      | ×                | selection window to      |
| Performance Reporting                   | <b>□</b> 1 | American Funds B   | Select Data Points                                |                     |                       |                      |                  | add data points that     |
| Asset Allocation                        | 2          | Baird Aggregate B  | Choose a Universe, t                              | hen locate data poi | nts by selecting an e | xisting view, or sea | arching by       | are relevant to your lis |
| Partfalia Management                    | <b>□</b> 3 | BlackRock Strateg  | name. To change the                               | general or calculat | on settings of a sele | cted point, use the  | Settings button. | of investments           |
| Portiolio Management                    | <b>□</b> 4 | BrandywineGLOBA    | Available Data Lists                              |                     |                       |                      |                  |                          |
| Portfolio Analysis                      | □ 5        | Dodge & Cox Glob   |                                                   |                     |                       |                      |                  |                          |
| Markets                                 | F 6        | Fidelity® Intermed | Universe                                          | Open End Funds      |                       |                      | $\sim$           |                          |
| Asset Flows                             | 7          | Fidelity® Investme | Find Data Point By                                | () View             | Name cont             | aining               |                  |                          |
| Presentation Studio                     | <b>□</b> 8 | Fidelity® Mortgage |                                                   | () nen              |                       | an in g              |                  |                          |
| Disk Madel                              | □ 9        | Fidelity® US Bond  |                                                   | Snapshot            |                       |                      | ~                |                          |
| RISK MODEI                              | □ 10       | Guggenheim Core    |                                                   |                     |                       |                      |                  |                          |
| Workspace                               | □ 11       | Hartford World Bo  | Available Data Points                             |                     |                       |                      |                  |                          |
| 📲 Investment Lists                      | ☐ 12       | iShares Core US A  | Total Data Points: 155                            |                     |                       |                      |                  |                          |
| 🔟 My Lists                              | □ 13       | iShares ESG U.S.   | Name                                              |                     |                       |                      | ^                |                          |
| E Search Criteria                       | □ 14       | iShares JP Morgan  | Base Currency<br>Virtual Class                    |                     |                       |                      |                  |                          |
| My Search Criteria                      | □ 15       | JPMorgan Core Bo   | Ticker                                            |                     |                       |                      |                  |                          |
| Report Templates                        | ☐ 16       | JPMorgan Mortgag   | ISIN<br>Global Broad Category G                   | roup                |                       |                      |                  |                          |
| Chart Templates     Dashboard Templates | □ 17       | PGIM Global Total  | Global Category                                   |                     |                       |                      |                  |                          |
| The Data Sets                           | ☐ 18       | PIMCO Emerging I   | Morningstar Category<br>Morningstar Institutional | Category            |                       |                      | ~                |                          |
| My Data Sets                            | □ 19       | Schwab US Aggre    |                                                   |                     | Add                   | Add All              |                  |                          |
| III Sample Data Sets                    | ☐ 20       | SPDR® Portfolio A  |                                                   |                     | huu                   |                      |                  |                          |
| 🕨 🚞 Custom Database                     | ☐ 21       | TCW Core Fixed I   | Selected Data Points                              |                     |                       |                      |                  |                          |
| Defined Contribution Play               | 22         | TCW Emerging Ma    | Total Data Points: 77                             |                     |                       |                      |                  |                          |
| E Saved Reports                         | 23         | TIAA-CREF Core I   | Name                                              |                     |                       |                      | ^ *              |                          |
| Note Manager                            | 24         | Vanguard Total Bo  | Ticker                                            |                     |                       |                      |                  |                          |
| Retirement Plans                        | 25         | Vanguard Total Bo  | ISIN<br>Clabel Presed Cabarra                     |                     |                       |                      |                  |                          |
| Group Manager                           | 26         | Western Asset Co   | Global Broad Category G                           | roup                |                       |                      | ~                | Clear all selected       |
|                                         |            |                    | Morningstar Category                              | Catagory            |                       |                      | *                | data points.             |
|                                         |            |                    | Morningstar Rating Over                           | all                 |                       |                      | ×                |                          |
| < >                                     |            |                    |                                                   | Settings            | Remove                | Remove All           |                  |                          |
| Analytics Lab                           | All        | # A                |                                                   |                     |                       |                      |                  |                          |
| Hubs                                    | Total: 26  | Selecte            |                                                   |                     | Spine                 |                      | ncal Halo        |                          |
|                                         |            | a da Cimenana      |                                                   |                     | Save                  |                      | nep              | C                        |

3. Confirm you are in the **Funds (Open End and Exchange Traded Funds)** universe then add the data points by View as indicated in the following table.

| Open this view          | To select these data points                             |
|-------------------------|---------------------------------------------------------|
| Snapshot                | Ticker                                                  |
|                         | Morningstar Category                                    |
| Fixd-Inc Core Analytics | Fixd-Inc Eff Dur - Avg yrs (Calc) (Net) (FI%)           |
|                         | Fixd-Inc YTM - Avg % (Calc) (Net) (FI%)                 |
|                         | Fixd-Inc Eff Mty - Avg yrs (Calc) (Net) (FI%)           |
|                         | Fixd-Inc Mod Dur - Avg yrs (Calc) (Net) (FI%)           |
|                         | Fixd-Inc Credit Rtg - Brkdwn AAA (Calc) (Net) (FI%)     |
|                         | Fixd-Inc Credit Rtg - Brkdwn AA (Calc) (Net) (FI%)      |
|                         | Fixd-Inc Credit Rtg - Brkdwn A (Calc) (Net) (FI%)       |
|                         | Fixd-Inc Credit Rtg - Brkdwn BBB (Calc) (Net) (FI%)     |
|                         | Fixd-Inc Credit Rtg - Brkdwn BB (Calc) (Net) (FI%)      |
|                         | Fixd-Inc Credit Rtg - Brkdwn B (Calc) (Net) (FI%)       |
|                         | Fixd-Inc Credit Rtg - Brkdwn Below B (Calc) (Net) (FI%) |
|                         | Fixd-Inc Credit Rtg - Brkdwn NR (Calc) (Net) (FI%)      |

- 4. From the Data Point Management window, click Save.
  - Note: If you search for the data points by name and more than one data point with the same name appears as a search result, select the second option; this is the present value for the data point, whereas the first is the historical time series version of the data point.

| Select Data Points                                                                                                    |                                                                                                    |                                                                                                    | ×                |                                                |
|----------------------------------------------------------------------------------------------------|----------------------------------------------------------------------------------------------------|----------------------------------------------------------------------------------------------------|------------------|------------------------------------------------|
| Select Data Points<br>Choose a Universe,<br>name. To change th                                                                                                    | then locate data p<br>e general or calcu                                                                                                    | oints by selecting an existing view, or searching<br>lation settings of a selected point, use the Setting | by<br>gs button. | Select the annropriate                         |
| Available Data Lists                                                                                                    |                                                                                                    |                                                                                                    |                  | universe to find the<br>necessary data points. |
| Universe                                                                                                    | Funds (Open End                                                                                                    | and Exchange Traded Funds) 🗸                                                                              |                  |                                                |
| Find Data Point By                                                                                                    | View                                                                                                    | ○ Name containing                                                                                         |                  | Select <b>View</b> to type to                  |
|                                                                                                    | Fixd-Inc Core Ana                                                                                                    | alytics ~                                                                                                 |                  | search for data points.                        |
| Available Data Point                                                                                                    | ts .                                                                                                    |                                                                                                    |                  |                                                |
| Total Data Points: 359                                                                                                    |                                                                                                    |                                                                                                    |                  |                                                |
| Fixd-Inc Credit Rtg - Br<br>Fixd-Inc Credit Rtg - Br<br>Fixd-Inc Credit Rtg - Br<br>Fixd-Inc Credit Rtg - Br<br>Fixd-Inc Credit Rtg - Br<br>Fixd-Inc Credit Rtg - Br<br>Fixd-Inc Credit Rtg - Br<br>Fixd-Inc YTM - Brkdwn | kdwn AA (Caic) (Net)<br>kdwn BBB (Calc) (Net) (f<br>kdwn BBB (Calc) (Net)<br>kdwn BB (Calc) (Net)<br>kdwn B (Calc) (Net) (f<br>kdwn Below B (Calc) (<br>kdwn NR (Calc) (Net)<br>(NEG)% (Calc) (Net) ( | (F1%)<br>(F1%)<br>(F1%)<br>(F1%)<br>1%)<br>Net) (F1%)<br>(F1%)<br>F1%) ×                                  |                  |                                                |
|                                                                                                    |                                                                                                    | Add Add All                                                                                               |                  |                                                |
| Selected Data Points                                                                                                    | 5                                                                                                    |                                                                                                    |                  |                                                |
| Name<br>Ticker<br>Morningstar Category<br>Fixd-Inc Eff Dur - Avg y<br>Fixd-Inc YTM - Avg % (<br>Fixd-Inc Eff Mty - Avg<br>Fixd-Inc Mod Dur - Avg                                                                          | vrs (Calc) (Net) (FI%)<br>(Calc) (Net) (FI%)<br>vrs (Calc) (Net) (FI%)<br>vrs (Calc) (Net) (FI%)                                                                                                    |                                                                                                    | * * *            | Review your added data points here.            |
| [                                                                                                    | Settings                                                                                                    | Remove Remove All                                                                                         |                  |                                                |
|                                                                                                    |                                                                                                    | Save OK Cancel                                                                                            | Help             |                                                |

5. Name the data set **Fixed-Income Data**, then click **OK** to save.

| Via Save As  |                                        | ×        |                                                                                        |
|--------------|----------------------------------------|----------|----------------------------------------------------------------------------------------|
| Save As      |                                        |          |                                                                                        |
| Name         | Fixed-Income Data                      |          | <b>T</b> 1.1 1                                                                         |
| My Data Sets | Basics<br>Daily Data<br>Mid-Cap List 1 |          | title. Choose a title<br>that reflects the<br>included data points<br>for ease of use. |
|              |                                        |          |                                                                                        |
|              |                                        |          |                                                                                        |
| ~            |                                        | 2.1.<br> |                                                                                        |
|              | OK Cancel                              | Help     |                                                                                        |

- 6. In the Data Point Management window, click **OK** to see your Investment List with your saved data set.
- 7. To permanently associate the custom data set with this investment list, click Save.

|                        |            | Once save<br>with the r               | ed, the list will open<br>new data set by default. |       |
|------------------------|------------|---------------------------------------|----------------------------------------------------|-------|
| Home                   | My Lis     | sts Analyst-Rated Bond Funds          |                                                    |       |
| Equity/Credit Research | Actio      | on 🔹 🐟 🐱 😵 View Fixed-Income Dat      | a 🔹 📻 Save                                         |       |
| Local Databases        | Г          | Name                                  | Ticker                                             | Morni |
| Global Databases       |            |                                       |                                                    |       |
| Performance Reporting  | □ 1        | American Funds Bond Fund of Amer A    | ABNDX                                              | US Fu |
| Asset Allocation       | □ 2        | Baird Aggregate Bond Inst             | BAGIX                                              | US Fu |
| Portfolio Management   | <b>□</b> 3 | BlackRock Strategic Global Bond Instl | MAWIX                                              | US Fu |
| 3                      | Γ4         | BrandywineGLOBAL Global Opp Bond IS   | GOBSX                                              | US FU |

**Exercise 4: Change the** 

component settings to

show the Contribution

## Altering Component Settings to Evaluate a Bond Fund

In the Fixed Income Exposure Analysis tool, users can see not only the portfolio weight invested in different credit rating groupings, but also the extent to whether high-quality or low-quality holdings offer exposure to different effective duration values. This section contains an exercise showing users how to change the exposure being displayed in the Fixed Income Exposure Analysis tool.

By default, the Fixed Income Exposure Analysis tool shows users both Credit Rating and Effective Duration as attributes. The portfolio weight for each intersection also shows as the default Exposure value. To instead see the contribution to duration by credit rating, do the following:

- 1. Confirm that the **Analyst-Rated Bond Funds** list is open with the **Fixed-Income Data** set showing.
- 2. Find the fund with the largest allocation to the AAA rating.

#### 3. Right-click on the fund, then select Interactive Charts > Fixed Income Exposure Analysis. The Fixed Income Exposure Analysis tool opens in a new window.

@ Note: Maximize the Fixed Income Exposure Analysis window to make it easier to read.

| Equity/Credit Research    | Action     | n• ♠ ▲ ♥ ♥ View Fixed-In      | ncome Data 🔹 📻 Save        | Add         | Fo Edit Data  | J Sort      | Cocate            | 1 Export       | PDF                     | Refresh                    |   |
|---------------------------|------------|-------------------------------|----------------------------|-------------|---------------|-------------|-------------------|----------------|-------------------------|----------------------------|---|
| .ocal Databases           | Г          | Name                          | View Accounts With Holding | ornings<br> | star Category |             | Fixd-In<br>Credit | c F<br>Rtg - C | ixd-Inc<br>Credit Rtg - | Fixd-Inc<br>Credit Rtg -   |   |
| Global Databases          |            |                               | New Transaction            |             | Allocation    |             |                   |                | (Net)                   | Brkdwn AAA<br>(Calc) (Net) |   |
| Performance Reporting     | <b></b> 1  | Schwab US Aggregate Bond      | View Transactions          |             | Carbon Ris    | k           |                   |                | 2.89                    | 70.3                       | 7 |
| Asset Allocation          | □ 2        | SPDR® Portfolio Aggregate E   | View Brises                |             | Correlation   | Matrix      |                   |                | 3.01                    | 68.                        | 3 |
| Portfolio Management      | □ 3        | Vanguard Total Bond Market    | File Country               |             | Equity Reg    | ion Exposu  | re                |                | 3.30                    | 68.4                       | 1 |
| Portfolio Analysis        | <b>□</b> 4 | Fidelity® US Bond Index       | Edit Security              |             | ESG Dillar    | core        |                   |                | 2.94                    | 68.0                       | 5 |
| fortiono Anarysis         | □ 5        | Vanguard Total Bond Market    | Reports                    | `           | ESG Bradu     | et Involven |                   |                | 3.22                    | 67.9                       | 8 |
| Aarkets                   | F 6        | JPMorgan Mortgage-Backed      | Dashboards                 | >           | ESG PIOUU     | ct involven | ient              |                | 1.19                    | 67.0                       | 8 |
| Asset Flows               | □ 7        | iShares Core US Aggregate I   | Interactive Charts         | >           | ESG Produ     | ct Involven | nent lop Exp      | osure          | 2.70                    | 62.                        | 8 |
| Presentation Studio       | <b>□</b> 8 | Western Asset Core Bond I     | Risk Model                 | >           | ESG Risk B    | reakdown    |                   |                | 3.40                    | 56.3                       | 1 |
| Risk Model                | Γ9         | Fidelity® Intermediate Bond   | Strategy Analysis          | >           | EU SFDR P     | AI          |                   |                | 1.32                    | 54.3                       | 9 |
| Workspace                 | ☐ 10       | BrandywineGLOBAL Global C     | Presentation Studio Charts | >           | Fixed Inco    | me Exposu   | re Analysis       |                | 13.13                   | 53.                        | 7 |
| workspace                 | T 11       | JPMorgan Core Bond I          | Premium/Discount           |             | Global Rev    | enue Map    |                   |                | 2.67                    | 52.4                       | 7 |
| - Por Incombine and Links | L 12       | Fidelity® Mortgage Securities |                            |             | Growth        |             |                   |                | 0.87                    | 51.                        | 6 |

Exposure Analysis tool from the Interactive Charts menu.

| column heading to        |
|--------------------------|
| sort on that data point. |

|                       |        |       |      |       |       |      | Hide Control Panel > | Control Panel                                                  |
|-----------------------|--------|-------|------|-------|-------|------|----------------------|----------------------------------------------------------------|
|                       | Total  | AAA   | AA   | А     | BBB   | BB   | Not Rated            | Drag and drop attributes to th<br>row and column fields below. |
| Total                 | 100.00 | 70.77 | 2.89 | 10.61 | 12.49 | 0.23 | 3.00                 |                                                                |
| 1 0 to 0.5 yr         | 0.17   | 0.17  | -    | 0.00  | -     | -    | -                    | (The first row attribute sets th                               |
| 2 0.5 to 1 yr         | 0.39   | 0.22  | 0.04 | 0.07  | 0.06  | -    | -                    | basis for determining holding                                  |
| 3 1 to 2 yrs          | 11.73  | 9.27  | 0.38 | 1.15  | 0.91  | 0.01 | -                    | types annly )                                                  |
| 4 2 to 3 yrs          | 10.31  | 7.37  | 0.34 | 1.24  | 1.26  | 0.05 | 0.06                 | types apply.                                                   |
| 5 3 to 4 yrs          | 9.31   | 6.67  | 0.31 | 1.04  | 1.19  | 0.03 | 0.07                 | AVAILABLE ATTRIBUTES                                           |
| 5 4 to 5 yrs          | 13.98  | 11.10 | 0.19 | 1.14  | 1.26  | 0.03 | 0.25                 | Q. Search attributes                                           |
| 7 5 to 6 yrs          | 12.61  | 10.46 | 0.11 | 0.64  | 0.99  | 0.04 | 0.38                 |                                                                |
| 3 6 to 7 yrs          | 15.42  | 12.55 | 0.13 | 0.79  | 1.12  | 0.03 | 0.80                 | ii Country                                                     |
| 9 7 to 8 yrs          | 4.68   | 2.69  | 0.19 | 0.84  | 0.94  | 0.01 | 0.00                 | II Currency                                                    |
| 0 8 to 9 yrs          | 2.64   | 1.99  | 0.08 | 0.21  | 0.35  | 0.00 | -                    | E Duration to Worst                                            |
| 9 to 10 yrs           | 0.78   | 0.02  | 0.07 | 0.20  | 0.49  | -    | -                    | II Duration to Warst                                           |
| 2 10 to 12 yrs        | 1.66   | 0.28  | 0.17 | 0.55  | 0.64  | 0.01 | -                    | .: Duration to worst                                           |
| 12 to 15 yrs          | 5.01   | 1.29  | 0.35 | 1.21  | 2.14  | 0.02 | -                    | Economic Develop                                               |
| 1 15 to 20 yrs        | 7.70   | 4.77  | 0.47 | 1.38  | 1.09  | 0.00 | -                    | Effective Convexity                                            |
| 5 Greater than 20 yrs | 2.05   | 1.92  | 0.06 | 0.06  | 0.01  | -    | -                    | Effective Convexity                                            |
| Unknown               | 1.56   | 0.01  | -    | 0.09  | 0.03  | -    | 1.43                 | POWS                                                           |

4. Review the data to answer the questions in the below table.

| Question                                                                       | Answer |
|--------------------------------------------------------------------------------|--------|
| Are the largest weightings to those holdings with shorter or longer durations? |        |
| Which single duration grouping has the largest weighting to AAA?               |        |
| How does this impact your assessment of risk for these holdings?               |        |
| Which has the largest weighting to the lowest credit rating available?         |        |
| Do any credit rating columns from the grid view not appear here?               |        |

- Take note of the largest exposure value by each Effective Duration row across all credit ratings. To can see how much of the total duration each credit rating contributes, from the Component Settings menu, select Exposure > Contribution.
  - Note: Contribution allows you to decompose a portfolio average value to see where the total average is distributed across an intersection of chosen attributes. This setting only works for numeric analytics.

| xed Income Exposure Analysis | ective Duration Detail * Credit Rating | • Portfolio \ | Weight = 08/05/2022 = SCHZ   | (j)   | \$<br>\$ | Z | Open the Component Settings menu. |
|------------------------------|----------------------------------------|---------------|------------------------------|-------|----------|---|-----------------------------------|
| Total                        | Total                                  | AAA<br>70.85  | Portfolio Date<br>08/05/2022 | >     | 3        |   |                                   |
| 1 0 to 0.5 yr                | 0.14                                   | 0.14          | Exposure<br>Partfalia Waight | (i) > | 3        | Γ | Select a component to             |
| 2 0.5 to 1 yr                | 0.40                                   | 0.25          | Fortiono weight              |       |          |   | see available setting             |
| 3 1 to 2 yrs                 | 11.58                                  | 9.12          | Sales Position               | >     |          |   | options and update.               |
| 4 2 to 3 yrs                 | 10.22                                  | 7.29          | iver                         |       |          |   |                                   |
| 5 3 to 4 yrs                 | 9.79                                   | 6.82          | Display Settings             |       |          |   |                                   |
| 6 4 to 5 yrs                 | 14.37                                  | 11.17         | Holdings                     |       |          |   |                                   |
| 7 5 to 6 yrs                 | 12.90                                  | 10.40         | Hide                         | (j) > | 1        |   |                                   |
| 8 6 to 7 yrs                 | 16.00                                  | 12.76         |                              |       |          |   |                                   |

- 6. Click away from the Component Settings menu to close it.
- 7. Consider the following questions and fill our your answers below.

| Question                                                                                                    | Answer |
|----------------------------------------------------------------------------------------------------|--------|
| In reviewing the intersections that had the largest weights, did they also have the largest contribution values?                                |        |
| What does this tell you about the risk associated with these exposures?                                                                         |        |
| Is the fund truly diversified between credit and duration<br>risk or does the duration contribution correlate to the<br>riskier credit ratings? |        |
| For intersections with a negative value (where the fund is shorting those positions), how many bonds are held?                                  |        |

- 8. Once the questions are completed, you can close the Fixed Income Exposure Analysis window.
  - Note: If you would like to continue investigating this data, you can keep this tool open. Each Interactive Chart opens in a new window so you can keep it open in the background while completing your next workflow.

## Using the Fixed Income Dashboard to Analyze Fund Performance

| While<br>you n<br>Fixed<br>sectio | e the Fixed Income Exposure Analysis tool can be used as a standalone activity,<br>nay also want to analyze other information at the same time. You can use the<br>Income Dashboard to analyze a variety of attributes or compare funds. This<br>on offers the following exercises to explore these capabilities: | Overview                                     |
|-----------------------------------|----------------------------------------------------------------------------------------------------|----------------------------------------------|
| ► [<br>► [                        | xercise 5: Change the attributes for a fund on page 15, and<br>xercise 6: Analyze funds based on historical scenarios on page 18.                                                                                                    |                                              |
| To ch<br>durat                    | ange the attributes to display region and country information by effective<br>ion, do the following:                                                                                                    | Exercise 5: Change the attributes for a fund |
| 1.                                | Confirm that the <b>Analyst-Rated Bond Funds</b> list is open and showing the Fixed-Income Data set.                                                                                                    |                                              |
| 2.                                | From the Grid view, <b>right-click</b> the first <b>fund</b> in the US Fund Global Bond category.                                                                                                    |                                              |

Note: To more easily find funds in this category, double click on the Morningstar Category column header to sort alphabetically.

#### 3. Select Dashboards > Fixed Income Dashboard.

| Home                                                          | My Lis       | ts Analyst-R                   | lated Bond Funds                                | _         |                                                      |              |                     |
|---------------------------------------------------------------|--------------|--------------------------------|-------------------------------------------------|-----------|------------------------------------------------------|--------------|---------------------|
| Equity/Credit Research                                        | Actio        | n- <                           | View Fixed-Income Data                          | • 📻 Sa    | ave 🖬 Add 📭 Edit Data 🐉 S                            | Sort 🔍 I     |                     |
| Local Databases<br>Global Databases                           | Г            | Name                           | View Accounts With Holding                      | Ticker    | Morningstar Category                                 | ^            | Double-click on a   |
| Performance Reporting<br>Asset Allocation                     | □ 1<br>□ 2   | iShares JP M<br>PIMCO Emer     | New Iransaction<br>View Transactions            | IX        | US Fund Emerging Markets<br>US Fund Emerging Markets | Bond<br>Bond | sort on that topic. |
| Portfolio Management                                          |              | TCW Emergin<br>BlackRock St    | Edit Security                                   | IX<br>VIX | US Fund Emerging Markets<br>US Fund Global Bond      | Bond         |                     |
| Markets                                                       |              | BrandywineG<br>Dodge & Co>     | Reports<br>Dashboards                           | > 3SX     | US Fund Global Bond<br>Fixed Income Dashboard        |              | The Fixed Income    |
| Asset Flows<br>Presentation Studio                            |              | Hartford Wor<br>PGIM Global    | Interactive Charts<br>Risk Model                | >         | Managed Fund Dashboard<br>Portfolio Dashboard        | ad           | Dashboard opens     |
| Risk Model<br>Workspace                                       | □ 10<br>□ 11 | Baird Aggreg                   | Strategy Analysis<br>Presentation Studio Charts | >         | Risk Model Dashboard<br>Strategy Dashboard           | nd           |                     |
| ✓ Investment Lists Investment Lists                           | □ 12<br>□ 13 | Fidelity® Inv<br>Fidelity® Mor | Premium/Discount<br>View Holdings               | >         | Sustainability Dashboard<br>My Dashboard Templates   | nd<br>nd     |                     |
| <ul> <li>Search Criteria</li> <li>Report Templates</li> </ul> | □ 14<br>□ 15 | Fidelity® US                   | View Owners<br>View Fundcode Info               | > AX      | US Fund Intermediate Core                            | Bond         |                     |

4. In the Dashboard, open the **Exposure Analysis** tab.

|                 | Export v | dit Charts & Tables    | ngs E       | shboard Setti | 🕲 Das          | ed ∨  | Recently View   | Change        | ond Insti 🖉    | eckRock Strategic Global B    | ixed Income Dashboard 🛇 BlackRock                     |
|-----------------|----------|------------------------|-------------|---------------|----------------|-------|-----------------|---------------|----------------|-------------------------------|-------------------------------------------------------|
|                 |          |                        | io Analysis | is Scenar     | Factor Analysi | MPT   | Characteristics | Holdings      | re Analysis    | Region Style Exposu           | rformance Analyst Research Sector Region              |
| Open the Expo   | ) @ []   | (                      |             |               |                | NIX   | 31/2022 = MAV   | Weight • 05/3 | ig • Portfolio | uration Detail • Credit Ratio | Fixed Income Exposure Analysis • Effective Duration I |
| Analysis tab.   |          | C DOBIDITALIDATES      | Panel >     | Hide Contro   |                |       |                 |               |                |                               |                                                       |
|                 | -        | II OAS Detail          | Below       | В             | BB             | BBB   | A               | AA            | AAA            | Total                         |                                                       |
|                 |          | II Primary Sector      | 0.5         | 2.32          | 6.01           | 18.81 | 14.82           | 22.00         | 10.51          | 100.00                        | Total                                                 |
|                 |          | II Region              |             | 0.27          | 0.20           |       | -<br>-          | -             | 0.01           | 0.69                          | 1 Negative                                            |
|                 |          | II US Muni Security    |             | 0.24          | 0.55           | 0.80  | 0.21            | 0.03          | 0.06           | 13.97                         | 2 0 to 0.5 yr                                         |
|                 |          | ii Conseder: Cester    |             | 0.02          | 0.15           | 0.90  | 0.42            | 10.39         | 0.10           | 11.97                         | 3 0.5 to 1 yr                                         |
|                 |          | .: Secondary Sector    |             | 0.09          | 0.14           | 0.59  | 0.88            | 0.69          | 5.25           | 7.98                          | 4 1 to 2 yrs                                          |
|                 |          | ii Super Sector        |             | 0.51          | 0.76           | 1.27  | 1.28            | 0.16          | 2.09           | 6.67                          | 5 2 to 3 yrs                                          |
|                 | •        | ii Vield to Maturity   |             | 0.36          | 0.60           | 1.90  | 2.11            | 0.31          | 1.00           | 6.65                          | 6 3 to 4 yrs                                          |
|                 |          | ROWS                   |             | 0.32          | 0.48           | 1.78  | 2.18            | 0.31          | -16.10         | -10.23                        | 7 4 to 5 yrs                                          |
| n               | li       | Effective Duration Det |             | 0.25          | 1.10           | 3.01  | 0.52            | 0.63          | 2.58           | 9.41                          | 8 5 to 6 yrs                                          |
| Remove existin  |          |                        |             | 0.20          | 0.50           | 1.81  | 3.13            | 0.05          | 18.78          | 25.99                         | 9 6 to 7 yrs                                          |
| attributes by   |          |                        |             | 0.01          | 0.99           | 2.77  | 0.34            | 3.03          | -17.55         | -8.90                         | 10 7 to 8 yrs                                         |
| clicking the X. |          |                        |             | 0.00          | 0.02           | 0.52  | 0.38            | 0.59          | 1.13           | 2.65                          | 11 8 to 9 yrs                                         |
|                 |          | COLUMNS                |             | 0.00          | 0.02           | 0.24  | 0.07            | 2.65          | 0.12           | 3.09                          | 12 9 to 10 yrs                                        |
|                 | ×        | II Credit Bating       |             | 0.00          | 0.14           | 0.16  | 0.08            | 0.24          | 0.24           | 1.01                          | 13 10 to 12 yrs                                       |
|                 |          | ( source nating        |             | -             | 0.01           | 0.99  | 0.38            | 0.16          | 1.64           | 3.28                          | 14 12 to 15 yrs                                       |
|                 |          |                        |             | -             | 0.05           | 1.67  | 0.91            | 0.81          | 9,70           | 13.14                         | 15 15 to 20 yrs                                       |

5. In the Control Panel, **remove Credit Rating** from the Columns area.

- 6. Drag-and-drop Effective Duration Detail from the Rows area to the Columns area.
- 7. From the Available Attributes area, drag-and-drop Region into the Rows area.
  - ☞ Note: You can scroll through the list or type in the Search bar to easily find attributes.
- 8. From the Available Attributes area, drag-and-drop Country into the Rows area, below Region.

| Untitled Dashboard - Unsaved 🛇 🛛 Black                | Rock Strategic ( | ilobal Bond Ir | nstl 🖉 Chan    | ige Recer     | ntly Viewed 🗸 |              | lashboard Sett | ings E       | dit Charts & Tables Export V          |                           |
|-------------------------------------------------------|------------------|----------------|----------------|---------------|---------------|--------------|----------------|--------------|---------------------------------------|---------------------------|
| Performance Analyst Research Sector Region            | Style Expos      | ure Analysis   | Holdings       | Characteristi | cs MPT        | Factor Analy | ysis Scenar    | rio Analysis |                                       |                           |
| Fixed Income Exposure Analysis • Region • Effective D | uration Detail • | Portfolio Weig | ght = 05/31/20 | 022 ° MAWIX   |               |              |                |              | ) © Z                                 |                           |
|                                                       |                  |                |                |               |               |              | Hide Contri    | ol Panel >   | ( 000/0// 01/00100 ·                  |                           |
|                                                       | Total            | Negative       | 0 to 0.5 yr    | 0.5 to 1 yr   | 1 to 2 yrs    | 2 to 3 yrs   | 3 to 4 yrs     | 4 to 5 yı    | ii Credit Rating                      |                           |
| Total                                                 | 100.00           | 0.75           | 3 97           | 12 93         | 5.02          | 7 16         | 7 18           | 85           | ii Currency                           |                           |
| 1 United States                                       | 52.61            | 0.75           | 1.68           | 0.66          | 3.31          | 4.05         | 3.17           | 6.6          | ii Duration to Worst                  |                           |
| 2 Canada                                              | 0.70             | -              | -              | -             | 0.30          | 0.00         | 0.01           | 0.0          | ii Duration to Worst                  | Attributos con bo         |
| 3 Latin America                                       | 7.49             | -              | 0.07           | -             | 0.13          | 0.39         | 1.20           | 0.4          | II Economic Develop                   | Attributes tall be        |
| 4 United Kingdom                                      | 4.27             | -              | 0.12           | -             | 0.53          | 0.36         | 1.37           | 0.5          | ii Effective Converity                | uraggeu-anu-uroppeu       |
| 5 Eurozone                                            | 20.42            | -              | 0.13           | 12.24         | 0.20          | 1.18         | 0.94           | 0.6          | I Effective Convexity                 | between Rows, Columns     |
| 6 Europe - ex Euro                                    | 0.97             | -              | 0.25           | -             | 0.00          | 0.49         | 0.05           | 0.0          | :: Effective Convexity *              | and Available Attributes. |
| 7 Europe - Emerging                                   | 0.13             | -              | -              | 0.00          | 0.00          | 0.05         | 0.00           | 0.0          | ROWS                                  |                           |
| 8 Africa                                              | 0.60             | -              | _              | -             | 0.04          | 0.12         | 0.18           | 0.0          | Lii Region                            |                           |
| 9 Middle East                                         | 0.50             | -              | 0.03           | 0.00          | 0.01          | 0.10         | 0.11           | 0.0          | C Country                             |                           |
| 10 Japan                                              | 3.40             | -              | 1.58           | -             | 0.25          | 0.03         | 0.00           |              | Cu                                    |                           |
| 11 Australasia                                        | 0.15             | -              | 0.05           | -             | 0.01          | 0.01         | 0.00           | 0.0          | · · · · · · · · · · · · · · · · · · · |                           |
| 12 Asia - Developed                                   | 0.31             | -              | 0.03           | -             | 0.06          | 0.04         | 0.11           | 0.0          | COLUMNS                               |                           |
| 13 Asia - Emerging                                    | 6.07             | -              | 0.04           | 0.03          | 0.18          | 0.34         | 0.02           | 0.1          | ii Effective Duration Detail          |                           |
| 14 Not Classified                                     | 0.00             | -              | -              | -             | -             | -            | -              |              |                                       |                           |
| 15 Unknown                                            | 2.39             | -              | -              | -             | -             | -            | -              |              |                                       |                           |

#### 9. From the Component Settings menu, confirm that Exposure = Portfolio Weight.

Note: Contribution can be chosen as an Exposure only when Effective Duration is the first attribute listed in the Rows section.

|                                                     |                   |               |               |               |               | Re<br>the     | view Exposure settin<br>e Component Setting | gs in<br>s menu. |
|-----------------------------------------------------|-------------------|---------------|---------------|---------------|---------------|---------------|---------------------------------------------|------------------|
| Untitled Dashboard - Unsaved 🛇 🛛 Blac               | kRock Strategic ( | Global Bond I | nsti 🖉 Chan   | ge Recer      | ntly Viewed 🗸 | ( 🕸 Da        | ashboard Settings Edit Charts               | 8 Tables Expirit |
| Performance Analyst Research Sector Region          | Style Expos       | ure Analysis  | Holdings      | Characteristi | cs MPT        | Factor Analys | sis Scenario Analysis                       |                  |
| Fixed Income Exposure Analysis • Region • Effective | Duration Detail • | Portfolio Wei | ght = 05/31/2 | 022 ° MAWIX   |               |               |                                             | (j) (¢           |
|                                                     |                   |               |               |               |               |               | C Exposure                                  |                  |
|                                                     | Total             | Negative      | 0 to 0.5 yr   | 0.5 to 1 yr   | 1 to 2 yrs    | 2 to 3 yrs    | Portfolio Weight                            | <u>(</u> ) 🗸     |
| ⊗ Total                                             | 100.00            | 0.75          | 3.97          | 12.93         | 5.02          | 7.16          | Count                                       | <u>(</u> )       |
| ▼ United States                                     | 52.61             | 0.75          | 1.68          | 0.66          | 3.31          | 4.05          | Weighted Exposure                           | 0                |
| 1 United States                                     | 52.61             | 0.75          | 1.68          | 0.66          | 3.31          | 4.05          | weighted Exposure                           |                  |
| ▼ Canada                                            | 0.70              |               |               |               | 0.30          | 0.00          | Contribution                                | (i)              |
| 2 Canada                                            | 0.70              | -             | -             | -             | 0.30          | 0.00          | Average                                     | <b>(i)</b>       |
| ▼ Latin America                                     | 7.49              |               | 0.07          |               | 0.13          | 0.39          |                                             |                  |
|                                                     | 0.47              |               |               |               |               | 0.04          | e ee                                        | ective Convexity |

- 10. Click away from the Component Settings menu to close it.
- 11. To make it easier to see the data, click Hide Control Panel >.

|                                                                                                    |                                                                          |                                                    |                                                                     | Togg<br>and<br>Fixed<br>tool                                      | le the Co<br>off to mal<br>I Income<br>or update   | ntrol Pa<br>ke space<br>Equity A<br>e the att      | nel on<br>e in the<br>attributio<br>ributes.                      | n                              |                                                                                                    |
|----------------------------------------------------------------------------------------------------|--------------------------------------------------------------------------|----------------------------------------------------|---------------------------------------------------------------------|-------------------------------------------------------------------|----------------------------------------------------|----------------------------------------------------|-------------------------------------------------------------------|--------------------------------|----------------------------------------------------------------------------------------------------|
| Intitled Dashboard - Unsaved 🛇 🛛 Bia                                                                                                    | a <mark>ckRock S</mark> trategic (                                       | Global Bond Ir                                     | n <b>sti 🖉</b> Chan                                                 | ge Recer                                                          | ntly Viewed 🗸                                      |                                                    | ashboard Setti                                                    | ings) (Ec                      | dit Charts & Tables Export                                                                                                    |
| ,                                                                                                    |                                                                          |                                                    |                                                                     |                                                                   |                                                    |                                                    |                                                                   |                                |                                                                                                    |
| Fixed Income Exposure Analysis = Region = Effectiv                                                                                         | e Duration Detail •                                                      | Portfolio Weig                                     | ght = 05/31/20                                                      | 022 ° MAWIX                                                       |                                                    |                                                    | Hide Contro                                                       | ol Panel >                     | ③ 10<br>Control Panel                                                                                                    |
| Fixed Income Exposure Analysis = Region = Effectiv                                                                                         | e Duration Detail *<br>Total                                             | Portfolio Weiç<br>Negative                         | ght = 05/31/20<br>0 to 0.5 yr                                       | 022 = MAWIX<br>0.5 to 1 yr                                        | 1 to 2 yrs                                         | 2 to 3 yrs                                         | Hide Contro<br>3 to 4 yrs                                         | ol Panel ><br>4 to 5 yı        | Control Panel Drag and drop attributes to the row and column fields below                                                                                                    |
| Fixed Income Exposure Analysis = Region = Effectiv                                                                                         | e Duration Detail =<br>Total<br>100.00                                   | Portfolio Weiç<br>Negative<br>0.75                 | ght = 05/31/20<br>0 to 0.5 yr<br><b>3.97</b>                        | 022 = MAWIX<br>0.5 to 1 yr<br>12.93                               | 1 to 2 yrs<br>5.02                                 | 2 to 3 yrs<br>7.16                                 | Hide Contro<br>3 to 4 yrs<br>7.18                                 | ol Panel ><br>4 to 5 yı<br>8.5 | ① 《<br>Control Panel<br>Drag and drop attributes to the<br>row and column fields below.                                                                                                    |
| Fixed Income Exposure Analysis • Region • Effectiv                                                                                         | e Duration Detail =<br>Total<br>100.00<br>52.61                          | Portfolio Weig<br>Negative<br>0.75<br>0.75         | ght = 05/31/20<br>0 to 0.5 yr<br>3.97<br>1.68                       | 0.5 to 1 yr<br>12.93<br>0.66                                      | 1 to 2 yrs<br>5.02<br>3.31                         | 2 to 3 yrs<br>7.16<br>4.05                         | Hide Contro<br>3 to 4 yrs<br>7.18<br>3.17                         | bl Panel ><br>4 to 5 yı<br>8.5 | Control Panel     Drag and drop attributes to the row and column fields below.     (The first row attribute sets the                                                                             |
| Fixed Income Exposure Analysis ≈ Region ≈ Effectiv<br>⊘ Total<br>▼ United States<br>1 United States                                        | e Duration Detail =<br>Total<br>100.00<br>52.61<br>52.61                 | Portfolio Weig<br>Negative<br>0.75<br>0.75<br>0.75 | ght = 05/31/20<br>0 to 0.5 yr<br><b>3.97</b><br><b>1.68</b><br>1.68 | 022 = MAWIX<br>0.5 to 1 yr<br><b>12.93</b><br><b>0.66</b><br>0.66 | 1 to 2 yrs<br>5.02<br>3.31<br>3.31                 | 2 to 3 yrs<br>7.16<br>4.05<br>4.05                 | Hide Contro<br>3 to 4 yrs<br>7.18<br>3.17<br>3.17                 | ol Panel ><br>4 to 5 yı<br>8.5 | Control Panel  Drag and drop attributes to the row and column fields below.  (The first row attribute sets the basis for determining holding                                                     |
| Fixed Income Exposure Analysis = Region = Effectiv           Statal           V United States           1 United States           V Canada | e Duration Detail =<br>Total<br>100.00<br>52.61<br>52.61<br>0.70         | Portfolio Weig<br>Negative<br>0.75<br>0.75<br>0.75 | ght = 05/31/20<br>0 to 0.5 yr<br><b>3.97</b><br><b>1.68</b><br>1.68 | 022 = MAWIX<br>0.5 to 1 yr<br><b>12.93</b><br><b>0.66</b><br>0.66 | 1 to 2 yrs<br>5.02<br>3.31<br>3.31<br>0.30         | 2 to 3 yrs<br>7.16<br>4.05<br>4.05<br>0.00         | Hide Contro<br>3 to 4 yrs<br>7.18<br>3.17<br>3.17<br>0.01         | ol Panel ><br>4 to 5 yı<br>8.5 | Control Panel      Trag and drop attributes to the row and column fields below.      IThe first row attribute sets the basis for determining holding weights and which exposure there are below. |
| Fixed Income Exposure Analysis = Region = Effectiv<br>⊘ Total<br>▼ United States<br>1 United States<br>▼ Canada<br>2 Canada                | e Duration Detail =<br>Total<br>100.00<br>52.61<br>52.61<br>0.70<br>0.70 | Portfolio Weig<br>Negative<br>0.75<br>0.75<br>0.75 | ght = 05/31/20<br>0 to 0.5 yr<br>3.97<br>1.68<br>1.68               | 0.5 to 1 yr<br>12.93<br>0.66<br>0.66                              | 1 to 2 yrs<br>5.02<br>3.31<br>3.31<br>0.30<br>0.30 | 2 to 3 yrs<br>7.16<br>4.05<br>4.05<br>0.00<br>0.00 | Hide Contro<br>3 to 4 yrs<br>7.18<br>3.17<br>3.17<br>0.01<br>0.01 | ol Panel ><br>4 to 5 yı<br>8.5 | Control Panel      Drag and drop attributes to the row and column fields below.      (The first row attribute sets the basis for determining holding weights and which exposure types apply.)    |

12. To focus on the Region information first, click the **Total** item above the first column, then select **Collapse All**.

| Untitled D               | <b>)ashboard</b> - Uns | aved 🕑                       | Bla       | ckRock S | Strategic | Global Bond Inst |                                                        |
|--------------------------|------------------------|------------------------------|-----------|----------|-----------|------------------|--------------------------------------------------------|
| Performance              | Analyst Research       | Sector                       | Region    | Style    | Expo      | sure Analysis    |                                                        |
| Fixed Incor              | ne Exposure Analysis   | <ul> <li>Region •</li> </ul> | Effective | Duration | Detail •  | Portfolio Weight |                                                        |
|                          |                        |                              |           |          | Total     | Negative         | Click here to see<br>Row Expansion<br>setting options. |
| ⊙Total                   |                        |                              |           |          | 100.00    | 0.75             |                                                        |
| 1                        |                        |                              |           |          | 52.61     | 0.75             |                                                        |
| Row                      | Row Expansion          |                              |           |          | 52.61     | 0.75             | Select Collapse Al                                     |
| Colla                    | anse All               |                              |           | - 100    | 0.70      |                  | to only see the<br>Region information                  |
|                          |                        |                              |           |          | 0.70      | -                |                                                        |
| Expand Region/Expand All |                        | V                            |           | 7.49     |           |                  |                                                        |
| 3 AIYEI                  | una                    |                              |           |          | 0.17      | -                |                                                        |

To analyze and compare funds based on how they would perform in historical scenarios, complete the following steps:

Exercise 6: Analyze funds based on historical scenarios

- 1. Navigate to the Scenario Analysis tab.
- To see how these funds would do in historical scenarios, from the Component Settings menu of the Scenario Trend component, select Scenarios > deselect all scenarios, except 2004 Emerging Market Crisis.

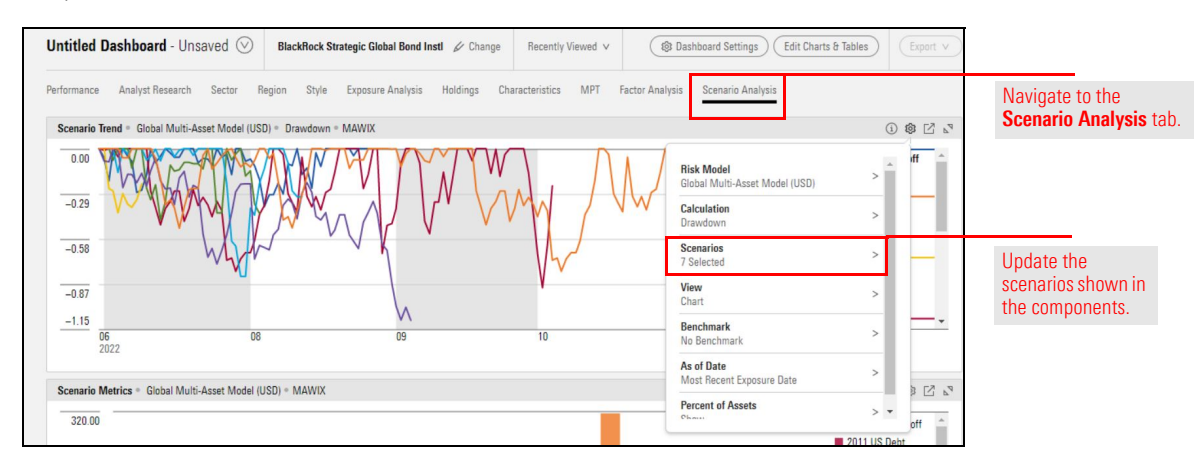

3. Repeat step 2 for the Scenario Metrics component.

4. To review different funds, click **Change** next to your currently selected fund.

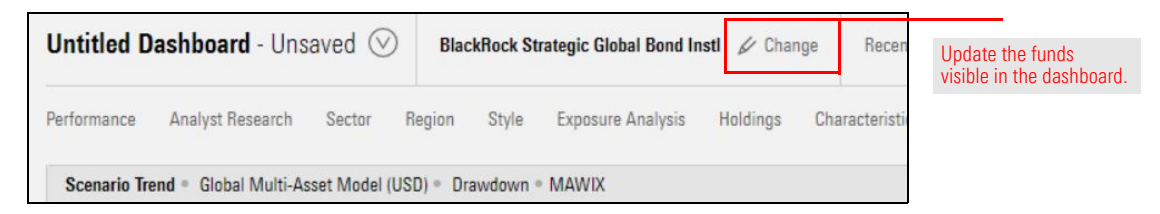

5. Add the top two funds from the US Fund Emerging Markets Bond list.

| Find Investments                                                                                                    |                                                                    |                                                                      |                                       | ×      |                                    |
|----------------------------------------------------------------------------------------------------|--------------------------------------------------------------------|----------------------------------------------------------------------|---------------------------------------|--------|------------------------------------|
| Within                                                                                                    | OUniverses                                                         | My Lists                                                             | O My Searches                         |        |                                    |
|                                                                                                    | Analyst-Rated Bo                                                   | nd Funds                                                             | ~                                     |        |                                    |
| Find By                                                                                                    | Name  V  Begins with  Contains  Include Only Surviving Investments |                                                                      |                                       |        | Search for funds within your list. |
|                                                                                                    |                                                                    |                                                                      |                                       | Go     |                                    |
| Available Records                                                                                                    |                                                                    |                                                                      |                                       |        |                                    |
| Total records: 26                                                                                                    |                                                                    |                                                                      |                                       |        |                                    |
| Jump to record name:                                                                                                    |                                                                    |                                                                      |                                       |        |                                    |
| Schwab US Aggregate<br>SPDR® Portfolio Aggre<br>TCW Core Fixed Incon                                                                                                    | Bond ETF™ (USD,A<br>egate Bond ETF (USI<br>ne I (USD,XNAS,TG0      | RCX,SCHZ,Port+Per<br>D,ARCX,SPAB,Port+<br>CFX,Port+Perf,RepPe<br>Add | f,RepPerf)<br>Perf,RepPerf)<br>erf) v |        | Available Records.                 |
| Total records: 3                                                                                                    |                                                                    |                                                                      |                                       |        |                                    |
| BlackRock Strategic Global Bond Instl<br>iShares JP Morgan USD Em Mkts Bd ETF (USD,XNAS,EMB,Port+Perf,RepPerf)<br>PIMCO Emerging Markets Bond Instl (USD,XNAS,PEBIX,Port+Perf,RepPerf) |                                                                    |                                                                      |                                       |        |                                    |
|                                                                                                    |                                                                    |                                                                      |                                       |        |                                    |
|                                                                                                    |                                                                    |                                                                      |                                       |        |                                    |
|                                                                                                    |                                                                    |                                                                      |                                       | *      |                                    |
|                                                                                                    |                                                                    | Remov                                                                | re Remove All                         |        |                                    |
| Help                                                                                                    |                                                                    |                                                                      | ОК                                    | Cancel |                                    |

- 6. Click **OK**.
- 7. Use the dashboard data to fill your answers in the following table.

| In this scenario, which fund        | Answer |
|-------------------------------------|--------|
| performs best?                      |        |
| performs worst?                     |        |
| has the highest alpha?              |        |
| has the lowest alpha?               |        |
| has the highest standard deviation? |        |
| has the lowest standard deviation?  |        |

8. If you'd like to use this dashboard again, open the **Dashboard Actions** menu and click **Save As**.

| Untitled Dashboard - Unsaved 💟 🛛 BlackRock Strategic | Global Bond Instl +2 More 🖉                                             | Open the <b>Dashboard Actions</b> menu |
|------------------------------------------------------|-------------------------------------------------------------------------|----------------------------------------|
| Performance Analyst Research Secto Save              | alysis Holdings Cl                                                      |                                        |
| Scenario Trend   Global Multi-Asset Mod Save As      | elloff = Multiple Investme                                              | Save the dashboard                     |
| 0.00 Upen<br>Create New Dashboard                    | <ul> <li>investments selected</li> <li>Trend can only show 1</li> </ul> |                                        |
| -0.18                                                | ~                                                                       |                                        |
| -0.37                                                |                                                                         |                                        |
| -0.55                                                |                                                                         |                                        |

9. Save the dashboard as 2004 Emerging Marketing Crisis.

| Enter a name to save dashboard: |                                                                           |
|---------------------------------|---------------------------------------------------------------------------|
| 2004 Emerging Market Crisis     | Choose a name that clearly defines the dashboard to increase ease of use. |